Créer un nouveau produit ou une prestation depuis un devis ? Rapide et simple, suivez ces étapes !

### Sur l'écran d'accueil, cliquez sur Devis

Puis sur **Nouveau devis** 

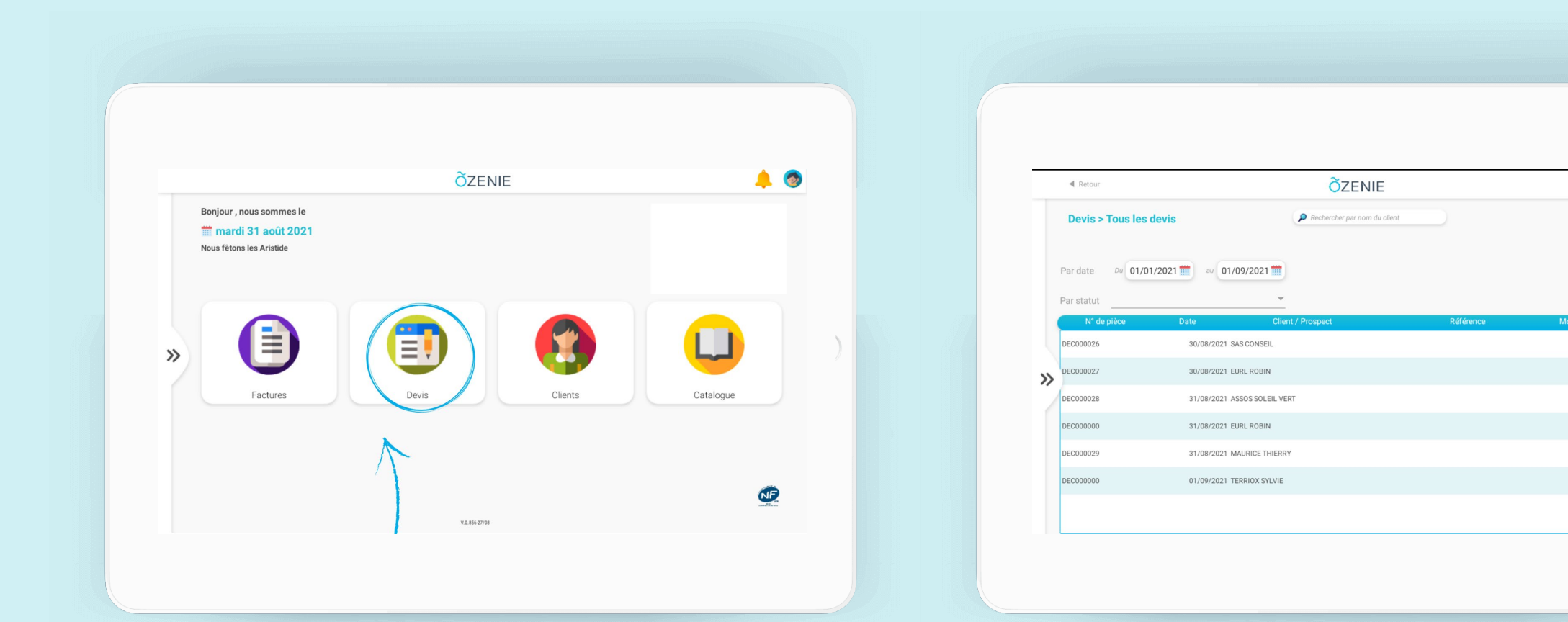

1

976,00 Clôturé

976,00 Clôturé

343,00 Clôturé

99,00 Brouillon

150,00 Clôturé

0,00 Brouil

ÕZENIE

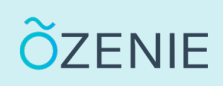

### Cliquez sur + Ajouter une ligne

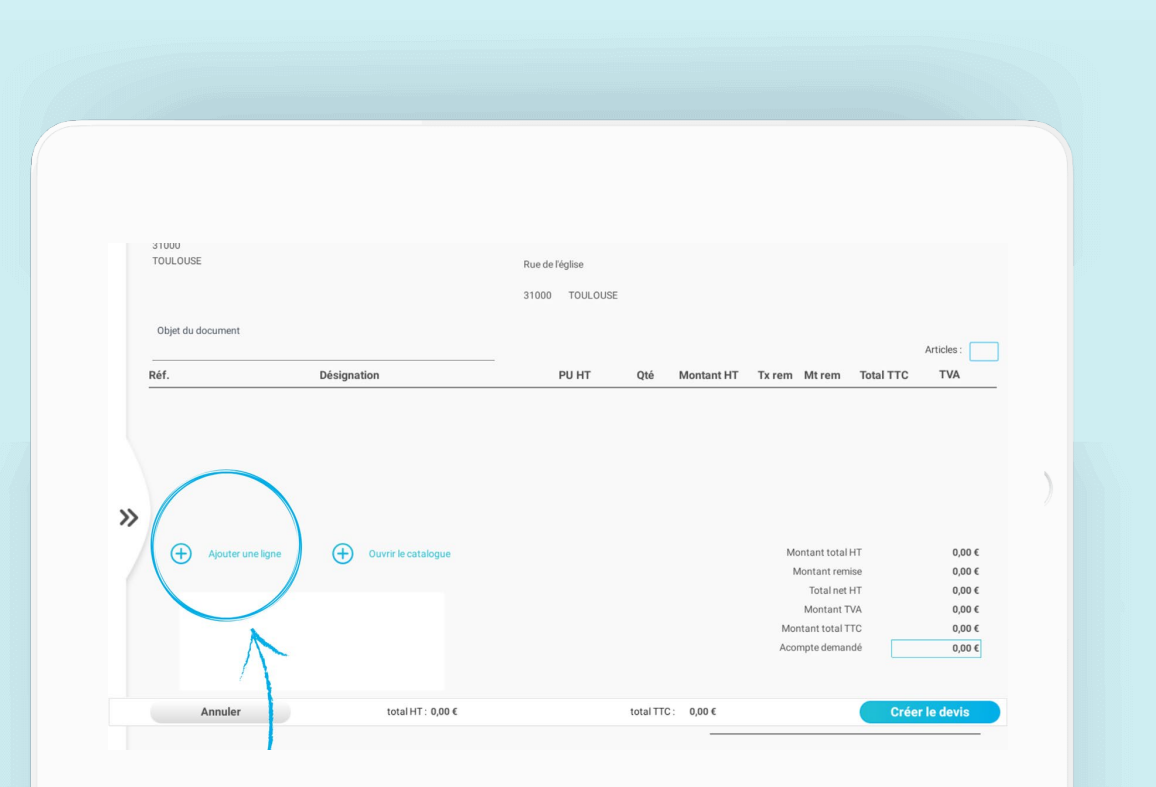

#### Sélectionner un article X $\oplus$ Rechercher par référence Rechercher par libellé Créer un article al TTC TVA Référence Désignatio 55,00€ SRV1 SERVICES 66.90€ AA767 PRODUIT A 99,00€ 118,80 € 244,00€ XD234 PRODUIT B 57,42€ 75,00€ 90,00€ CF6789 PRODUIT C 90,00€ MULTIS MULTI-SERVICES 75,00€ >> 0,00 € 0,00€ 0,00€ 0,00 € 0,00 €

### Appuyez sur + créer un article

**OZENIE SAS 2021** 

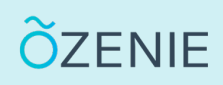

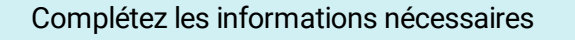

Cochez Produit ou Prestation

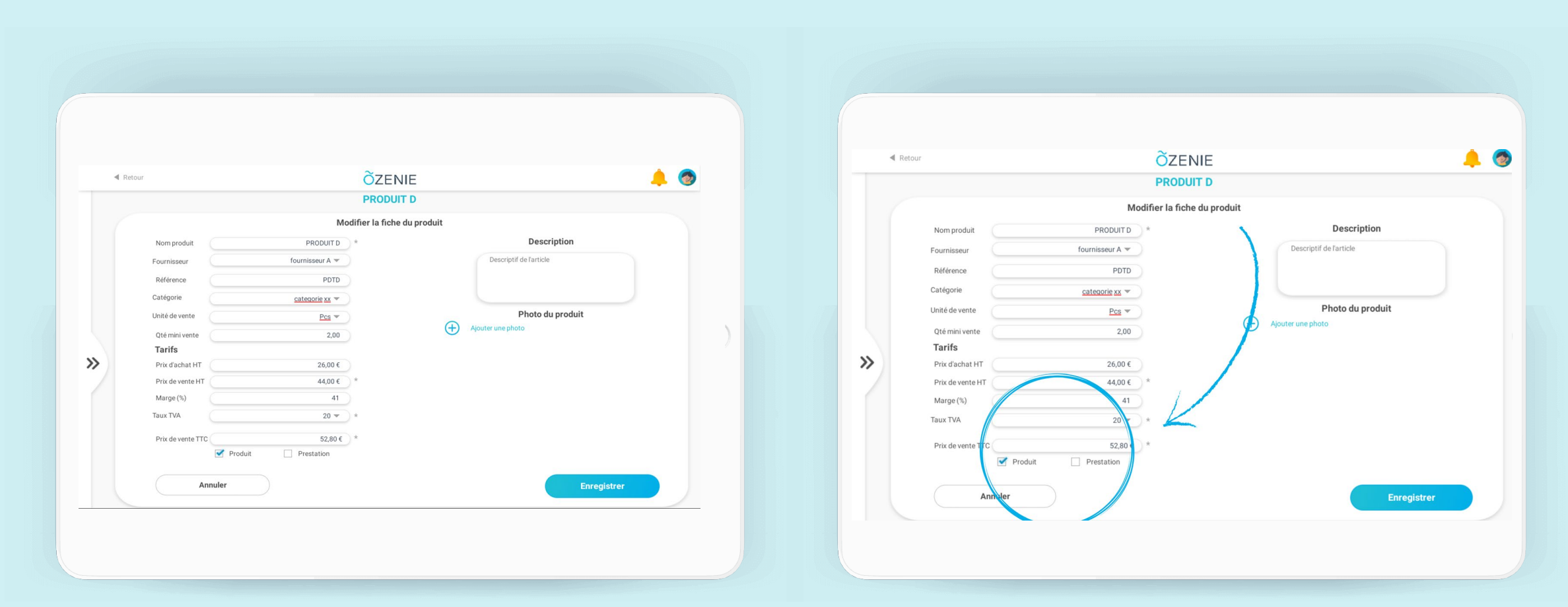

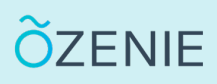

### Votre article a été créé avec succès !

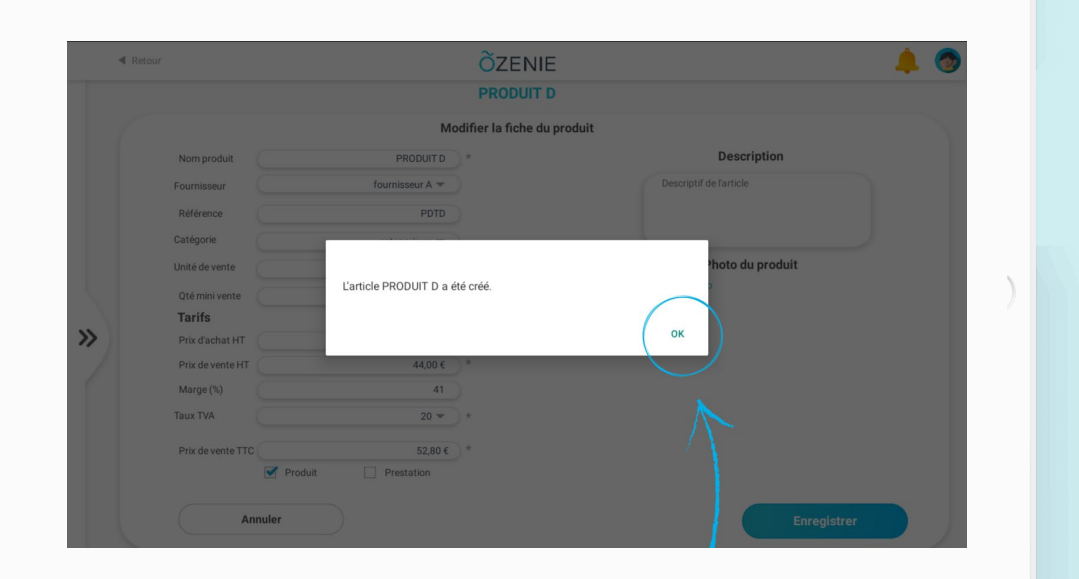

Vous pouvez continuer votre devis en toute tranquillité ! À vous de jouer .

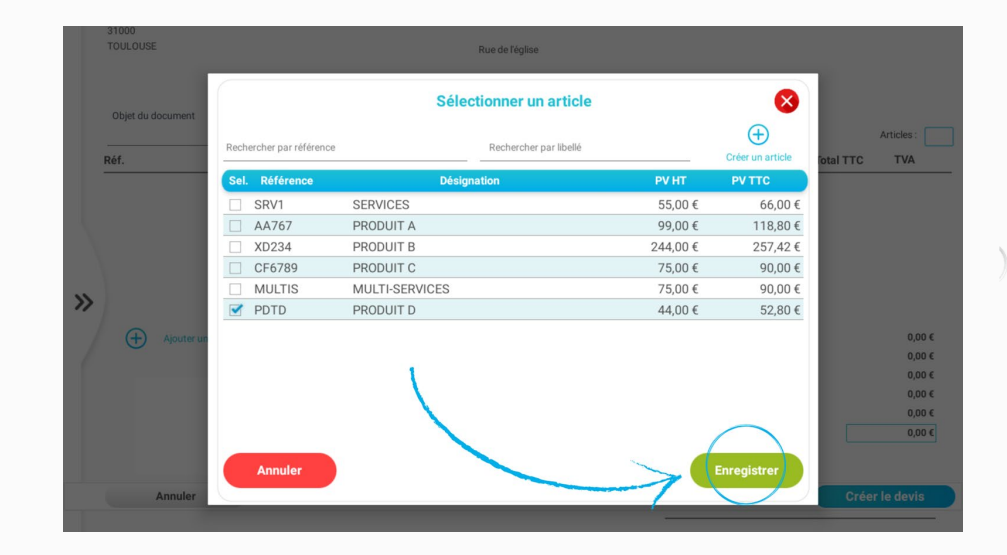

**OZENIE SAS 2021**